# Acessar logs do dispositivo da Web seguro

# Contents

Introdução Pré-requisitos Requisitos Componentes Utilizados Tipos de log SWA Exibir logs Fazer download de arquivos de log via GUI Exibir logs do CLI Habilitar FTP no aplicativo da Web seguro Informações Relacionadas

# Introdução

Este documento descreve os métodos para exibir logs do Secure Web Appliance (SWA).

## Pré-requisitos

#### Requisitos

A Cisco recomenda que você tenha conhecimento destes tópicos:

- SWA físico ou virtual instalado.
- · Licença ativada ou instalada.
- Cliente Secure Shell (SSH).
- O assistente de instalação foi concluído.
- Acesso administrativo ao SWA.

#### **Componentes Utilizados**

Este documento não se restringe a versões de software e hardware específicas.

As informações neste documento foram criadas a partir de dispositivos em um ambiente de laboratório específico. Todos os dispositivos utilizados neste documento foram iniciados com uma configuração (padrão) inicial. Se a rede estiver ativa, certifique-se de que você entenda o impacto potencial de qualquer comando.

## Tipos de log SWA

O Secure Web Appliance registra suas próprias atividades de gerenciamento de tráfego e sistema gravando-as em arquivos de log. Os administradores podem consultar esses arquivos de log para monitorar e solucionar problemas do equipamento.

Esta tabela descreve os tipos de arquivo de log do Secure Web Appliance.

| Tipo de arquivo de<br>log                     | Descrição                                                                                                    | Suporta<br>envio de<br>syslog? | Ativado<br>por<br>padrão? |
|-----------------------------------------------|----------------------------------------------------------------------------------------------------|--------------------------------|---------------------------|
| Logs do<br>mecanismo de<br>controle de acesso | Registra mensagens relacionadas ao mecanismo de<br>avaliação da ACL (lista de controle de acesso) do Web<br>Proxy.                                                                                                    | No                             | No                        |
| Logs do Secure<br>EndpointEngine              | Registra informações sobre a verificação da reputação<br>do arquivo e a análise do arquivo (Secure Endpoint.)                                                                                                    | Yes                            | Yes                       |
| Logs de auditoria                             | <ul> <li>Registra eventos AAA (Authentication, Authorization, and<br/>Accounting). Registra toda a interação do usuário com o<br/>aplicativo e as interfaces de linha de comando e captura<br/>as alterações confirmadas.</li> <li>Alguns dos detalhes do log de auditoria são os<br/>seguintes: <ul> <li>Usuário - Logon</li> <li>Usuário - falha no logon - senha incorreta</li> <li>Usuário - falha de logon com nome de usuário<br/>desconhecido</li> <li>Usuário - conta com falha de logon expirada</li> <li>Usuário - Logoff</li> <li>Usuário - Bloqueio</li> <li>Usuário - Alteração de senha</li> <li>Usuário - Redefinição de senha</li> <li>Usuário - Configurações de segurança/alteração de<br/>perfil</li> </ul> </li> </ul> | Yes                            | Yes                       |

| Tipo de arquivo de<br>log                | Descrição                                                                                                    | Suporta<br>envio de<br>syslog? | Ativado<br>por<br>padrão? |
|------------------------------------------|----------------------------------------------------------------------------------------------------|--------------------------------|---------------------------|
|                                          | <ul> <li>Usuário - Criado</li> <li>Usuário - Excluído/modificado</li> <li>Grupo/Função - Exclusão/Modificado</li> <li>Grupo /Função - Alteração de permissões</li> </ul> |                                |                           |
| Logs de acesso                           | Registra o histórico do cliente do Web Proxy.                                                                                                    | Yes                            | Yes                       |
| Logs de estrutura<br>do mecanismo<br>ADC | Registra mensagens relacionadas à comunicação entre o<br>Web Proxy e o mecanismo ADC.                                                                                    | No                             | No                        |
| Logs do<br>mecanismo ADC                 | Registra mensagens de depuração do mecanismo ADC.                                                                                                    | Yes                            | Yes                       |
| Logs de Estrutura<br>de Autenticação     | Registra mensagens e histórico de autenticação.                                                                                                    | No                             | Yes                       |
| Logs de estrutura<br>do AVC Engine       | Registra mensagens relacionadas à comunicação entre o<br>Web Proxy e o mecanismo AVC.                                                                                    | No                             | No                        |
| Logs do AVC<br>Engine                    | Registra mensagens de depuração do mecanismo AVC.                                                                                                    | Yes                            | Yes                       |
| Logs de auditoria<br>CLI                 | Registra uma auditoria histórica da atividade da interface<br>de linha de comando.                                                                                       | Yes                            | Yes                       |
| Logs de<br>configuração                  | Registra mensagens relacionadas ao sistema de gerenciamento de configuração do Web Proxy.                                                                                | No                             | No                        |
| Logs de<br>Gerenciamento de<br>Conexões  | Registra mensagens relacionadas ao sistema de<br>gerenciamento de conexões do Web Proxy.                                                                                 | No                             | No                        |

| Tipo de arquivo de<br>log                                                           | Descrição                                                                                                    | Suporta<br>envio de<br>syslog? | Ativado<br>por<br>padrão? |
|-------------------------------------------------------------------------------------|----------------------------------------------------------------------------------------------------|--------------------------------|---------------------------|
| Logs de segurança<br>de dados                                                       | Registra o histórico do cliente para solicitações de upload<br>que são avaliadas pelos Filtros de Segurança de Dados<br>da Cisco.                                                                                                    | Yes                            | Yes                       |
| Logs do módulo de<br>segurança de<br>dados                                          | Registra mensagens relacionadas aos Filtros de<br>Segurança de Dados da Cisco.                                                                                                    | No                             | No                        |
| Logs de Estrutura<br>do Mecanismo de<br>DCA<br>(Análise de<br>conteúdo<br>dinâmico) | Registra mensagens relacionadas à comunicação entre o<br>Web Proxy e o mecanismo de Análise de Conteúdo<br>Dinâmico dos Controles de Uso da Web da Cisco.                                                                                                    | No                             | No                        |
| Logs do<br>mecanismo de<br>DCA<br>(Análise de<br>conteúdo<br>dinâmico)              | Registra mensagens relacionadas ao mecanismo de<br>análise de conteúdo dinâmico dos controles de uso da<br>Web da Cisco.                                                                                                    | Yes                            | Yes                       |
| Logs de proxy<br>padrão                                                             | Registra erros relacionados ao Web Proxy.<br>Este é o mais básico de todos os logs relacionados ao<br>Web Proxy. Para solucionar problemas mais específicos<br>relacionados ao Web Proxy, crie uma assinatura de log<br>para o módulo do Web Proxy aplicável. | Yes                            | Yes                       |
| Logs do<br>Gerenciador de<br>Discos                                                 | Registra mensagens do Web Proxy relacionadas à<br>gravação no cache do disco.                                                                                                    | No                             | No                        |
| Logs de<br>autenticação<br>externa                                                  | Registra mensagens relacionadas ao uso do recurso de<br>autenticação externa, como êxito de comunicação ou<br>falha com o servidor de autenticação externo.                                                                                                   | No                             | Yes                       |

| Tipo de arquivo de<br>log                        | Descrição                                                                                                    | Suporta<br>envio de<br>syslog? | Ativado<br>por<br>padrão? |  |  |
|--------------------------------------------------|----------------------------------------------------------------------------------------------------|--------------------------------|---------------------------|--|--|
|                                                  | Mesmo com a autenticação externa desabilitada, esse<br>log contém mensagens sobre usuários locais que tiveram<br>êxito ou falharam ao fazer login.                                                                                            |                                |                           |  |  |
| Logs de feedback                                 | Registra os usuários da Web que relatam páginas mal<br>classificadas.                                                                                                    | Yes                            | Yes                       |  |  |
| Logs de Proxy FTP                                | Registra mensagens de erro e de aviso relacionadas ao<br>Proxy FTP.                                                                                                    | No                             | No                        |  |  |
| Logs do servidor<br>FTP                          | Registra todos os arquivos carregados e baixados<br>doSecure Web Appliance usando o FTP.                                                                                                    | Yes                            | Yes                       |  |  |
| Logs de GUI<br>(Interface Gráfica<br>do Usuário) | Registra o histórico de atualizações de página na<br>interface da Web do . Os logs de GUI também incluem<br>informações sobre transações SMTP, por exemplo,<br>informações sobre relatórios agendados enviados por e-<br>mail do dispositivo. | Yes                            | Yes                       |  |  |
| Logs Haystack                                    | Os logs Haystack registram o processamento de dados<br>de rastreamento de transação da Web.                                                                                                    | Yes                            | Yes                       |  |  |
| Logs HTTPS                                       | Registra mensagens do Web Proxy específicas do Proxy<br>HTTPS (quando o Proxy HTTPS está habilitado).                                                                                                    | No                             | No                        |  |  |
| Logs do servidor<br>ISE                          | Registra informações operacionais e de conexão do(s)<br>servidor(es) ISE.                                                                                                    | Yes                            | Yes                       |  |  |
| Logs do módulo de<br>licença                     | Registra mensagens relacionadas ao sistema de<br>tratamento de chave de recurso e licença do Web Proxy.                                                                                                    | No                             | No                        |  |  |
| Logs da Estrutura<br>de Log                      | Registra mensagens relacionadas ao sistema de log do<br>Web Proxy.                                                                                                    | No                             | No                        |  |  |
| Logs de registro                                 | Registra erros relacionados ao gerenciamento de logs.                                                                                                    | Yes                            | Yes                       |  |  |

| Tipo de arquivo de<br>log                          | Descrição                                                                                                    | Suporta<br>envio de<br>syslog? | Ativado<br>por<br>padrão? |
|----------------------------------------------------|----------------------------------------------------------------------------------------------------|--------------------------------|---------------------------|
| Logs da Estrutura<br>de Integração da<br>McAfee    | Registra mensagens relacionadas à comunicação entre o<br>Web Proxy e o mecanismo de varredura da McAfee.                                          | No                             | No                        |
| Logs McAfee                                        | Registra o status da atividade de varredura antimalware<br>do mecanismo de varredura da McAfee.                                                   | Yes                            | Yes                       |
| Logs do<br>gerenciador de<br>memória               | Registra mensagens do Web Proxy relacionadas ao<br>gerenciamento de toda a memória, incluindo o cache na<br>memória para o processo do Web Proxy. | No                             | No                        |
| Logs de módulos<br>de proxy diversos               | Registra mensagens do Web Proxy que são usadas<br>principalmente por desenvolvedores ou pelo suporte ao<br>cliente.                               | No                             | No                        |
| Logs do daemon<br>do AnyConnect<br>Secure Mobility | Registra a interação entre oSecure Web Appliance e o<br>cliente AnyConnect, incluindo a verificação de status.                                    | Yes                            | Yes                       |
| Logs NTP<br>(Protocolo de<br>tempo de rede)        | Registra as alterações na hora do sistema feitas pelo<br>Network Time Protocol.                                                                   | Yes                            | Yes                       |
| Logs daemon de<br>hospedagem de<br>arquivo PAC     | Registra o uso do arquivo PAC (autoconfig) por clientes.                                                                                          | Yes                            | Yes                       |
| Logs de desvio de<br>proxy                         | Registra transações que ignoram o Web Proxy.                                                                                                    | No                             | Yes                       |
| Logs de relatório                                  | Registra um histórico da geração de relatórios.                                                                                                   | Yes                            | Yes                       |
| Logs de Consulta<br>de Relatórios                  | Registra erros relacionados à geração de relatórios.                                                                                              | Yes                            | Yes                       |

| Tipo de arquivo de<br>log                            | Descrição                                                                                                    | Suporta<br>envio de<br>syslog? | Ativado<br>por<br>padrão? |
|------------------------------------------------------|----------------------------------------------------------------------------------------------------|--------------------------------|---------------------------|
| Solicitar Logs de<br>Depuração                       | <ul> <li>Registra informações de depuração muito detalhadas em uma transação HTTP específica de todos os tipos de log do módulo Web Proxy. É aconselhável criar essa inscrição de log para solucionar um problema de proxy com uma transação específica sem criar todas as outras inscrições de log de proxy.</li> <li>Nota:Você pode criar essa inscrição de log somente na CLI.</li> </ul> |                                | No                        |
| Logs de<br>autenticação                              | Registra mensagens relacionadas ao recurso Controle<br>de Acesso.                                                                                                    | Yes                            | Yes                       |
| Logs SHD<br>(Daemon de<br>Integridade do<br>Sistema) | Registra um histórico da integridade dos serviços do<br>sistema e um histórico de reinicializações inesperadas do<br>daemon.                                                                                                    | Yes                            | Yes                       |
| Logs SNMP                                            | Registra mensagens de depuração relacionadas ao<br>mecanismo de gerenciamento de rede SNMP.                                                                                                    | Yes                            | Yes                       |
| Logs do módulo<br>SNMP                               | Registra mensagens do Web Proxy relacionadas à<br>interação com o sistema de monitoramento SNMP.                                                                                                    | No                             | No                        |
| Logs de estrutura<br>de integração do<br>Sophos      | Registra mensagens relacionadas à comunicação entre o<br>Web Proxy e o mecanismo de verificação Sophos.                                                                                                    | No                             | No                        |
| Logs Sophos                                          | Registra o status da atividade de verificação antimalware<br>do mecanismo de verificação Sophos.                                                                                                    | Yes                            | Yes                       |
| Logs de status                                       | Registra informações relacionadas ao sistema, como<br>downloads de chave de recurso.                                                                                                    | Yes                            | Yes                       |
| Registros de<br>sistema                              | Registra DNS, erro e atividade de confirmação.                                                                                                    | Yes                            | Yes                       |

| Tipo de arquivo de<br>log                                     | Descrição                                                                                                    | Suporta<br>envio de<br>syslog? | Ativado<br>por<br>padrão? |
|---------------------------------------------------------------|----------------------------------------------------------------------------------------------------|--------------------------------|---------------------------|
| Logs de erro do<br>monitor de tráfego                         | Registra a interface L4TM e captura erros.                                                                                                    | Yes                            | Yes                       |
| Logs do monitor de<br>tráfego                                 | Registra sites adicionados ao bloco L4TM e às listas de<br>permissão.                                                                                                    | No                             | Yes                       |
| Logs UDS<br>(Serviço de<br>descoberta de<br>usuário)          | Registra dados sobre como o Web Proxy descobre o<br>nome de usuário sem fazer a autenticação real. Ele inclui<br>informações sobre como interagir com o aplicativo de<br>segurança adaptável da Cisco para o Secure Mobility,<br>bem como integrar com o servidor Novell eDirectory para<br>identificação transparente de usuário. |                                | Yes                       |
| Logs do<br>Atualizador                                        | Registra um histórico de WBRS e outras atualizações.                                                                                                    | Yes                            | Yes                       |
| Logs W3C                                                      | Grava o histórico do cliente Web Proxy em um formato<br>compatível com W3C.<br>Para obter mais informações.                                                                                                    |                                | No                        |
| Logs WBNP<br>(Participação de<br>rede SensorBase)             | WBNP<br>Registra um histórico de uploads de participação da rede<br>cipação de<br>Cisco SensorBase para a rede SensorBase.<br>SensorBase)                                                                                                    |                                | Yes                       |
| Logs da Estrutura<br>WBRS<br>(Pontuação do<br>Web Reputation) | Estrutura<br>Registra mensagens relacionadas à comunicação entre o<br>ção do<br>putation)                                                                                                    |                                | No                        |
| Logs do módulo<br>WCCP                                        | Registra mensagens do Web Proxy relacionadas à<br>implementação do WCCP.                                                                                                    | No                             | No                        |
| Logs da Estrutura<br>de Integração do                         | Registra mensagens relacionadas à comunicação entre o<br>Web Proxy e o mecanismo de filtragem de URL                                                                                                    | No                             | No                        |

| Tipo de arquivo de<br>log                              | Descrição                                                                                                    | Suporta<br>envio de<br>syslog? | Ativado<br>por<br>padrão? |
|--------------------------------------------------------|----------------------------------------------------------------------------------------------------|--------------------------------|---------------------------|
| Webcat                                                 | associado aos Controles de uso da Web da Cisco.                                                                          |                                |                           |
| Logs da Estrutura<br>de Integração do<br>Webroot       | Registra mensagens relacionadas à comunicação entre o<br>Web Proxy e o mecanismo de varredura do Webroot.                | No                             | No                        |
| Logs do Webroot                                        | Registra o status da atividade de varredura antimalware<br>do mecanismo de varredura Webroot.                            | Yes                            | Yes                       |
| Logs de<br>confirmação da<br>página de boas-<br>vindas | Registra um histórico de clientes da Web que clicam no<br>botão Aceitar na página de reconhecimento do usuário<br>final. | Yes                            | Yes                       |

# Exibir logs

Por padrão, os logs são armazenados localmente no SWA, você pode baixar os arquivos de log armazenados localmente via GUI ou exibir os logs da CLI.

Fazer download de arquivos de log via GUI

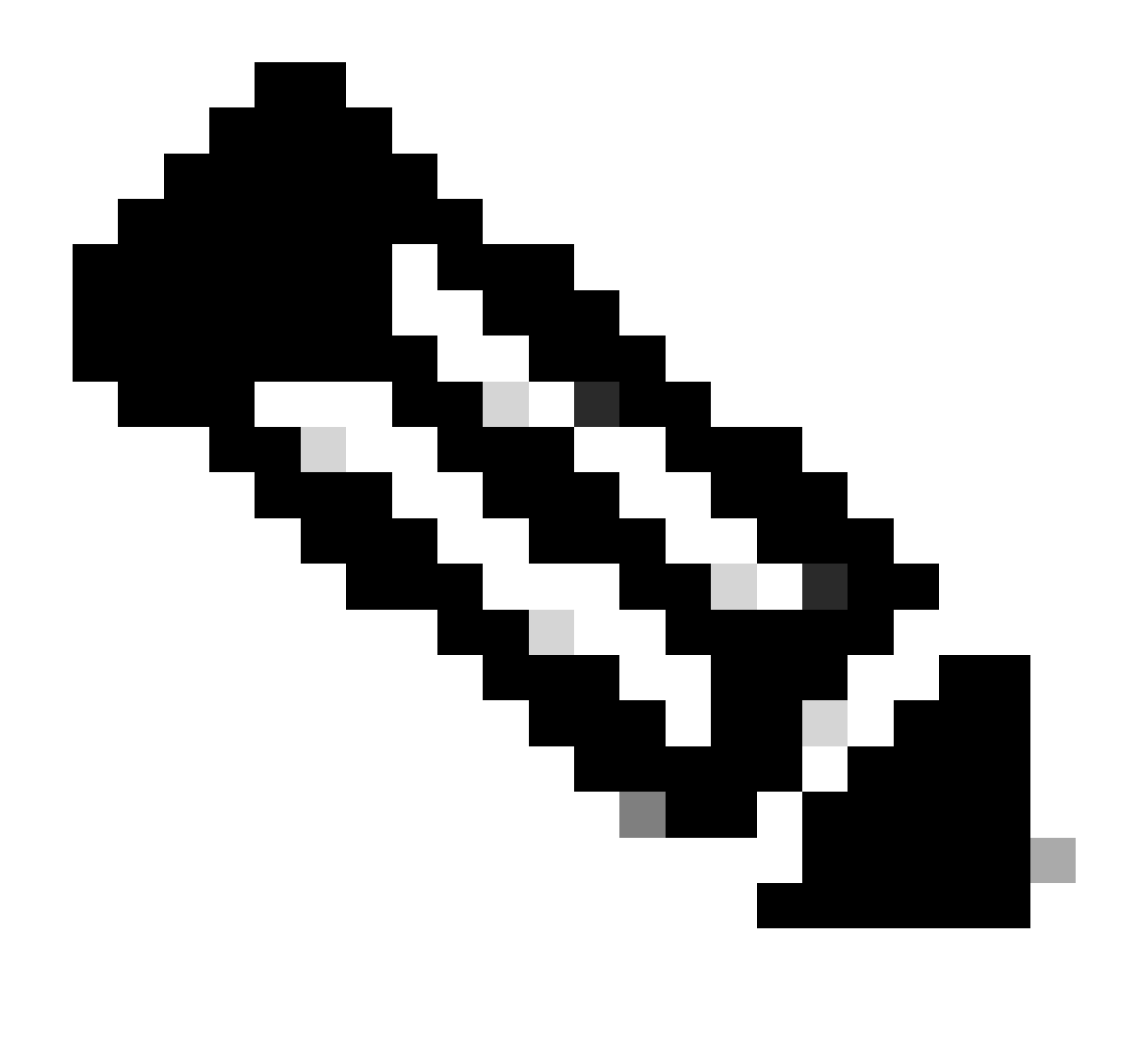

Observação: o FTP deve ser habilitado no equipamento. Para habilitar o FTP, consulte Enable FTP on Secure Web Appliance neste artigo.

Você pode fazer download dos arquivos de log da GUI:

Etapa 1. Fazer login na GUI

Etapa 2. Navegue até Administração do sistema

Etapa 3. Escolher Inscrições de Log

Etapa 4.Clique no nome da inscrição de log na coluna Arquivos de log da lista de inscrições de log.

Etapa 5.Quando solicitado, insira o nome de usuário e a senha do administrador para acessar o equipamento.

Etapa 6.Quando estiver conectado, clique em um dos arquivos de log para exibi-lo em seu

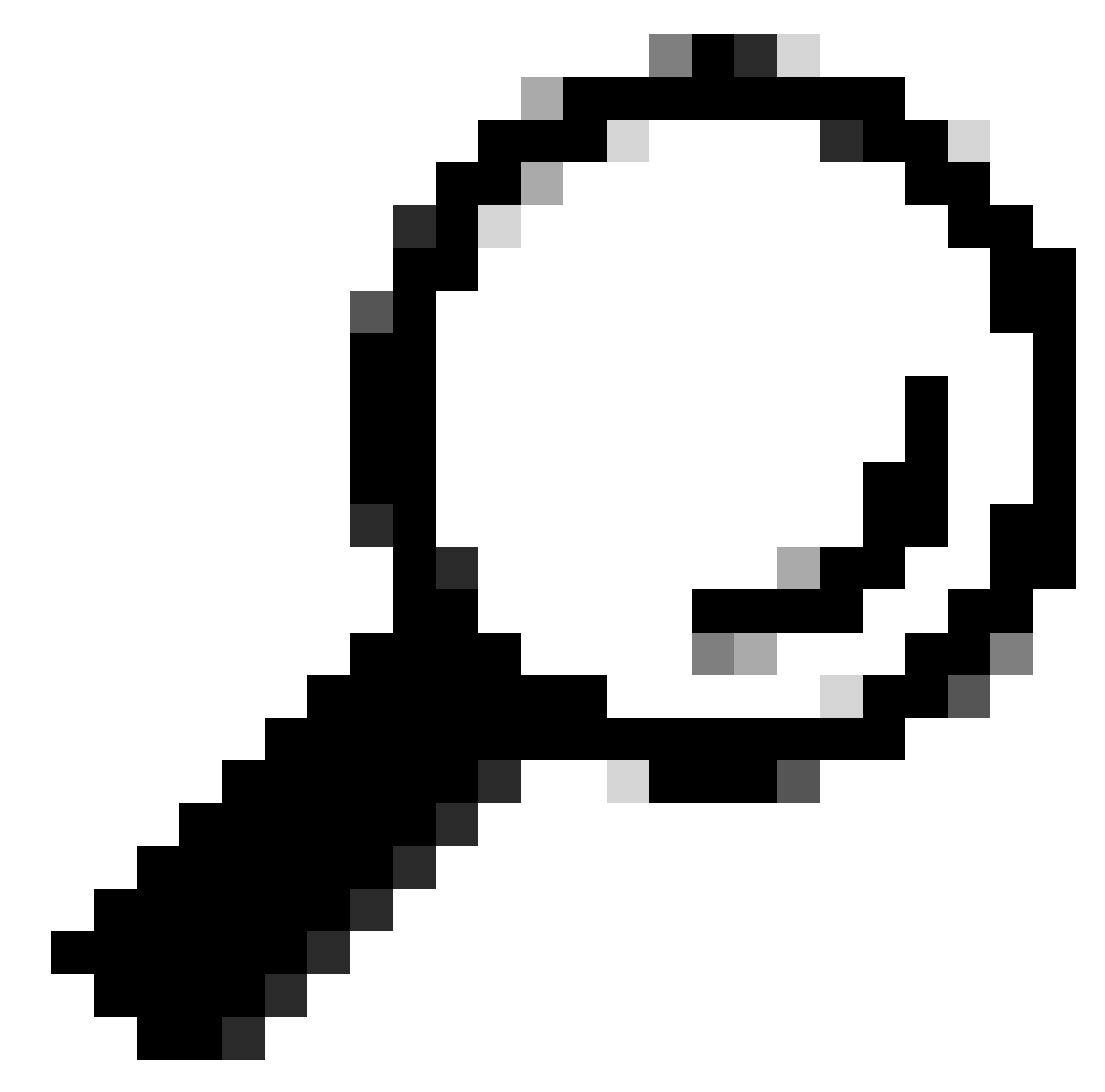

Dica: atualize o navegador para obter resultados atualizados.

| Cisco Se            | ecure Web Applian                | се                                                                           |                  | s        | ecure Web Appliance is getting                              | g a new look. Try it ! |          |
|---------------------|----------------------------------|------------------------------------------------------------------------------|------------------|----------|-------------------------------------------------------------|------------------------|----------|
| Reporting           | Web Security Manager             | Security Services                                                            | Network          | l        | System Administration                                       | 1                      |          |
| Log Subscri         | ptions                           | 3                                                                            |                  |          | Alerts Log Subscriptions Return Addresses SSL Configuration | -2                     |          |
| Add Log Subscript   | ion                              |                                                                              |                  |          | Users<br>Network Access                                     |                        |          |
| Log Name            | Туре                             | Log Files                                                                    |                  | R¢<br>In | System Time                                                 | eanonymization         | Delete   |
| accesslogs          | Access Logs                      | ftp://wsa145.calo.amojarra/accesslogs<br>ftp://wsa145.calo.amojarra/amp_logs |                  | N        | Time Zone                                                   | Deanonymization        | <b></b>  |
| amp_logs            | Secure Endpoint<br>Engine Logs   |                                                                              |                  | N        | Configuration                                               |                        | Ŵ        |
| archiveinspect_logs | ArchiveInspect Logs              | ftp://wsa145.calo.amojarra/arch                                              | niveinspect_logs | N        | Configuration Summary                                       |                        | 盲        |
| audit_logs          | Audit Logs                       | ftp://wsa145.calo.amojarra/aud                                               | it_logs          | N        | Configuration File                                          |                        | Ê        |
| authlogs            | Authentication<br>Framework Logs | ftp://wsa145.calo.amojarra/auth                                              | nlogs            | N        | Feature Key Settings<br>Feature Keys                        |                        | Ê        |
| avc_logs            | AVC Engine Logs                  | ftp://wsa145.calo.amojarra/avc                                               | _logs            | N        | Smart Software Licensing                                    |                        | <b>a</b> |
| bbbbbb              | Access Logs                      | Syslog Push - Host 10.48.48.194                                              | 4                | N        | Upgrade and Updates                                         | Deanonymization        | Û        |
| bypasslogs          | Proxy Bypass Logs                | ftp://wsa145.calo.amojarra/byp                                               | asslogs          | N        | Upgrade and Update Settings                                 |                        | Ê        |
| cccccc              | Access Logs                      | Syslog Push - Host 1.2.3.4                                                   |                  | N        | System Upgrade                                              | Deanonymization        | Û        |
| cli_logs            | CLI Audit Logs                   | ftp://wsa145.calo.amojarra/cli_l                                             | logs             | N        | System Setup                                                |                        | Ê        |
| confindefrand lons  | Configuration Logs               | ftn://wsa145 calo amoiarra/con                                               | findefrand lons  | N        | System Setup Wizard                                         |                        |          |

Imagem - Baixar arquivos de log

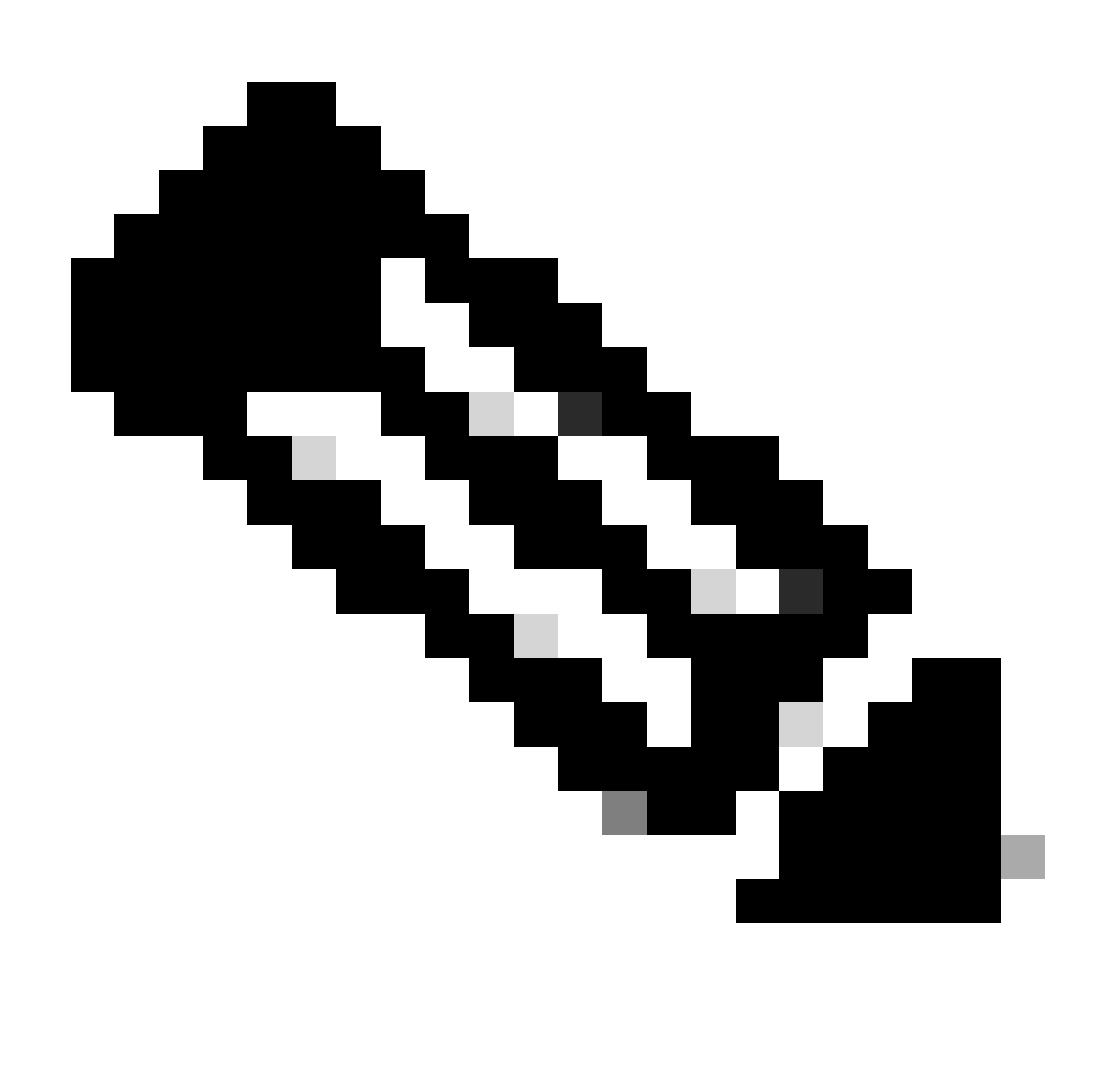

Observação: se uma inscrição de log for compactada, baixe, descompacte e abra-a.

#### Exibir logs do CLI

Você pode exibir os logs na CLI. Nesse caso, você pode ter acesso a logs dinâmicos ou filtrar uma palavra-chave nos logs.

Etapa 1. Conectar-se à CLI

- Etapa 2. Digite grep e pressione enter.
- Etapa 3. Digite o número do log que deseja exibir

Etapa 4. (Opcional) você pode filtrar a saída definindo uma Expressão Regular ou uma palavra; caso contrário, pressione Enter

Etapa 5. Se precisar pesquisar a palavra-chave digitada na Etapa 4, para não diferenciar maiúsculas de minúsculas, pressione enter em "Deseja que essa pesquisa não diferencie

maiúsculas de minúsculas? [Y]>" digite "N" e pressione Enter.

Etapa 6. Se você precisar isentar sua palavra-chave da pesquisa, digite "Y" em "Deseja procurar linhas não correspondentes? [N]>" ou pressione Enter.

Passo 7. Se precisar exibir logs dinâmicos, digite "Y" em "Deseja encerrar os logs? [N]>", ou pressione Enter.

Etapa 8. Se quiser paginar os logs para exibi-los página por página, digite "Y" em "Deseja paginar a saída? [N]>", ou pressione Enter.

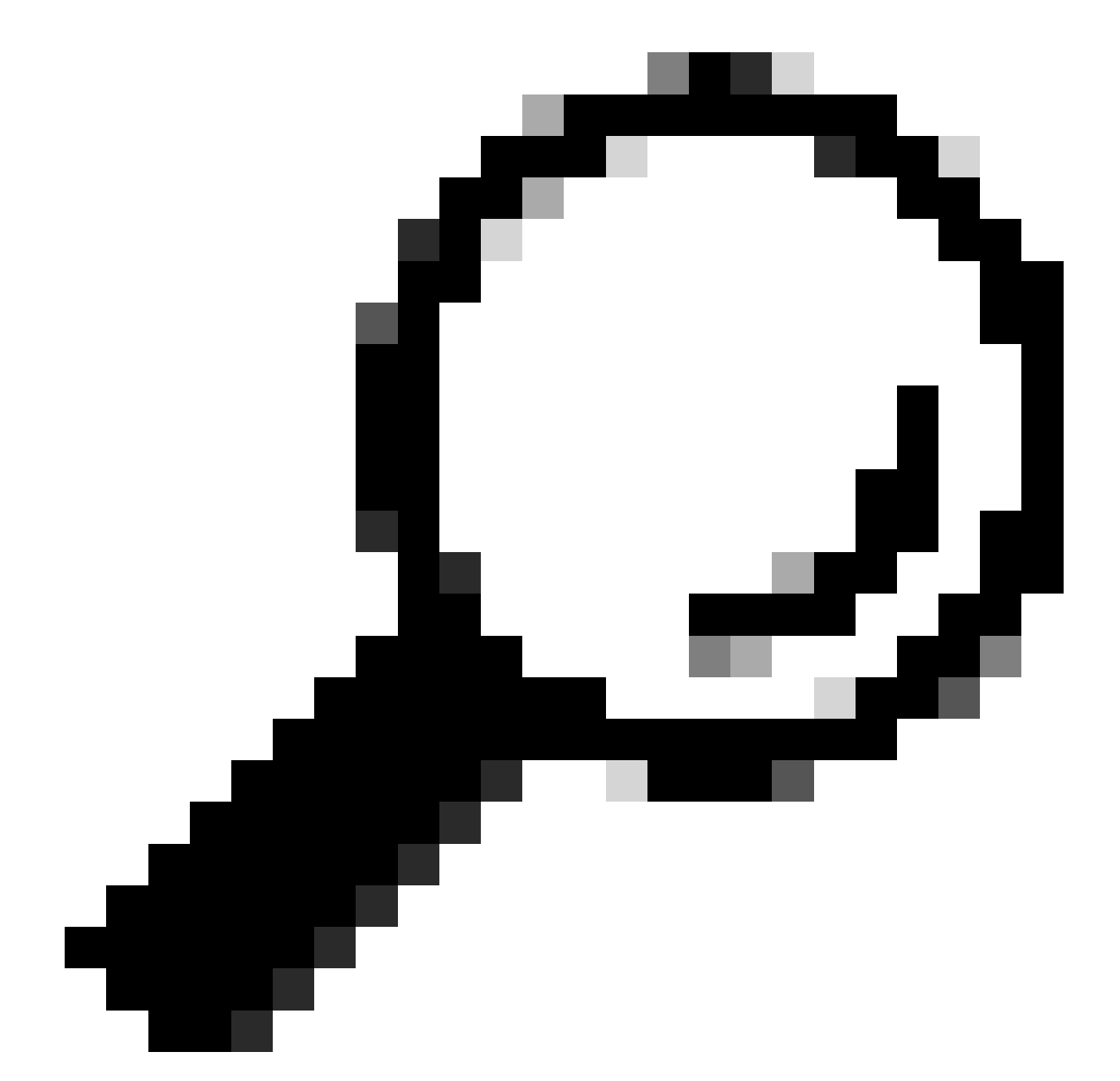

Dica: se você optar por paginar, poderá sair dos logs pressionando "q"

Aqui está um exemplo de saída que mostra todas as linhas com "Aviso":

SWA\_CLI> grep

Currently configured logs: 1. "accesslogs" Type: "Access Logs" Retrieval: FTP Poll 2. "amp\_logs" Type: "Secure Endpoint Engine Logs" Retrieval: FTP Poll 3. "archiveinspect\_logs" Type: "ArchiveInspect Logs" Retrieval: FTP Poll 4. "audit\_logs" Type: "Audit Logs" Retrieval: FTP Poll 5. "authlogs" Type: "Authentication Framework Logs" Retrieval: FTP Poll 6. "avc\_logs" Type: "AVC Engine Logs" Retrieval: FTP Poll 7. "bypasslogs" Type: "Proxy Bypass Logs" Retrieval: FTP Poll 8. "cli\_logs" Type: "CLI Audit Logs" Retrieval: FTP Poll 45. "upgrade\_logs" Type: "Upgrade Logs" Retrieval: FTP Poll 46. "wbnp\_logs" Type: "WBNP Logs" Retrieval: FTP Poll 47. "webcat\_logs" Type: "Web Categorization Logs" Retrieval: FTP Poll 48. "webrootlogs" Type: "Webroot Logs" Retrieval: FTP Poll 49. "webtapd\_logs" Type: "Webtapd Logs" Retrieval: FTP Poll 50. "welcomeack\_logs" Type: "Welcome Page Acknowledgement Logs" Retrieval: FTP Poll Enter the number of the log you wish to grep. []> 40 Enter the regular expression to grep. []> Warning Do you want this search to be case insensitive? [Y]> Do you want to search for non-matching lines? [N]> Do you want to tail the logs? [N]> Do you want to paginate the output? [N]>

### Habilitar FTP no aplicativo da Web seguro

Por padrão, o FTP não está habilitado no SWA. Para ativar o FTP:

Etapa 1. Fazer login na GUI

Etapa 2. Navegue até Rede

Etapa 3. Escolher interfaces

Etapa 4. Clique em Edit Settings.

| Reporting      | Web Security Manager        | Secu             | rity Services     | Network Sy                 | stem Administrati | ion                  |   |
|----------------|-----------------------------|------------------|-------------------|----------------------------|-------------------|----------------------|---|
|                |                             |                  | Ī                 | Interfaces                 |                   |                      |   |
|                |                             |                  |                   | Transparent Redirection    |                   |                      |   |
| terfaces       |                             |                  |                   | Routes                     |                   |                      |   |
|                |                             |                  |                   | DNS                        |                   |                      |   |
| terfaces       |                             |                  |                   | High Availability          |                   |                      |   |
|                | Interfaces:                 | Ethernet<br>Port |                   | Internal SMTP Relay        |                   | Hostname             |   |
|                |                             | M1               | IPv4: 10.48.48    | External DLP Servers       |                   | wsa145.calo.amojarra |   |
| Separate Routi | ng for Management Services: | No separat       | te routing (M1 pc | Web Traffic Tap            | ement)            |                      |   |
| App            | liance Management Services: | FTP on por       | rt 21, SSH on por | Certificate Management     |                   |                      |   |
|                | L4 Traffic Monitor Wiring:  | Duplex TA        | P: T1 (In/Out)    | Cloud Services Settings    |                   |                      |   |
|                |                             |                  |                   | Identification Services    |                   | Edit Settings        |   |
|                |                             |                  |                   | Authentication             |                   |                      |   |
|                |                             |                  |                   | Identity Provider for SaaS |                   |                      | 1 |

Imagem - Habilitar FTP em SWA

#### Etapa 5. Marque a caixa de seleção para FTP

Etapa 6. Forneça o número da porta TCP para FTP (a porta FTP padrão é 21)

Passo 7. Enviar e confirmar alterações

#### **Edit Interfaces**

| Interfaces                                |                                                                                                    |                                |                                                                                                    |                                                                 |                                                                                         |  |
|-------------------------------------------|----------------------------------------------------------------------------------------------------|--------------------------------|----------------------------------------------------------------------------------------------------|-----------------------------------------------------------------|-----------------------------------------------------------------------------------------|--|
| Interfaces:                               | Ethernet<br>Port                                                                                                    |                                | IP Address / Netmask                                                                                                    |                                                                 | Hostname                                                                                |  |
|                                           | М1                                                                                                    | IPv4:<br>IPv6:                 | 10.48.48.184/24                                                                                                    | (required)                                                      | wsa145.calo.amojarra                                                                    |  |
|                                           | P1                                                                                                    | IPv4:                          | ,]                                                                                                    |                                                                 |                                                                                         |  |
|                                           | F1                                                                                                    | IPv6:                          |                                                                                                    |                                                                 | I                                                                                       |  |
|                                           | P2                                                                                                    | IPv4:<br>IPv6:                 |                                                                                                    |                                                                 |                                                                                         |  |
|                                           | Port M1 is<br>address an<br>services is                                                                                                    | required<br>ad netm<br>selecte | d to be configured as the interface for<br>ask specified. Other interfaces are op<br>d below, and may have an address ar | Management Servi<br>tional unless separa<br>nd netmask specifie | ices, and must have an IPv4<br>ate routing for management<br>d for IPv4, IPv6, or both. |  |
| Separate Routing for Management Services: | Restrict M1 port to appliance management services only<br>If this option is selected, another port must be configured for Data, and separate routes must be<br>configured for Management and Data traffic. Confirm routing table entries using Network > Routes. |                                |                                                                                                    |                                                                 |                                                                                         |  |
| Appliance Management Services:            | FTP                                                                                                    | 21                             |                                                                                                    |                                                                 |                                                                                         |  |
|                                           | SSH                                                                                                    | 22                             |                                                                                                    |                                                                 |                                                                                         |  |
|                                           | 🗆 нттр                                                                                                    | 808                            | 0                                                                                                    | <u> </u>                                                        |                                                                                         |  |
|                                           | HTTPS                                                                                                    | 844                            | 3                                                                                                    |                                                                 |                                                                                         |  |
|                                           | Redirect                                                                                                    | HTTP r                         | equests to HTTPS (HTTP and HTTPS S                                                                                       | ervices will be turn                                            | ed on)                                                                                  |  |
|                                           | Warning: F                                                                                                    | Please e<br>to this            | xercise care when disabling or changi<br>appliance when changes to these iter                                            | ing these items, as<br>ms are committed                         | this could disrupt active                                                               |  |
| L4 Traffic Monitor Wiring:                | :      Ouplex TAP: T1 (In/Out)                                                                                                    |                                |                                                                                                    |                                                                 |                                                                                         |  |
|                                           | ○ Simplex                                                                                                    | TAP: T                         | 1 (In) and T2 (Out)                                                                                                    |                                                                 |                                                                                         |  |
| Cancel                                    |                                                                                                    |                                |                                                                                                    |                                                                 | Submit                                                                                  |  |

Imagem - Configurar parâmetro FTP em SWA

### Informações Relacionadas

- Guia do usuário do AsyncOS 15.0 para Cisco Secure Web Appliance LD (implantação limitada) Solução de problemas...
- Configurar logs de envio de SCP no Secure Web Appliance com o Microsoft Server Cisco

#### Sobre esta tradução

A Cisco traduziu este documento com a ajuda de tecnologias de tradução automática e humana para oferecer conteúdo de suporte aos seus usuários no seu próprio idioma, independentemente da localização.

Observe que mesmo a melhor tradução automática não será tão precisa quanto as realizadas por um tradutor profissional.

A Cisco Systems, Inc. não se responsabiliza pela precisão destas traduções e recomenda que o documento original em inglês (link fornecido) seja sempre consultado.